# Brief Operating Instructions **Dosimag**

Electromagnetic flowmeter

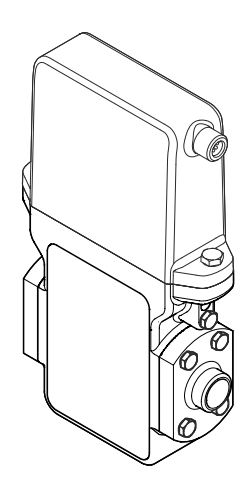

These Instructions are Brief Operating Instructions; they are not a substitute for the Operating Instructions pertaining to the device.

Detailed information about the device can be found in the Operating Instructions and the other documentation:

- On the CD-ROM supplied (not included in the delivery for all device versions).
- Available for all device versions via:
  - Internet: www.endress.com/deviceviewer
  - Smart phone/tablet: Endress+Hauser Operations App

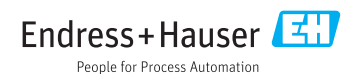

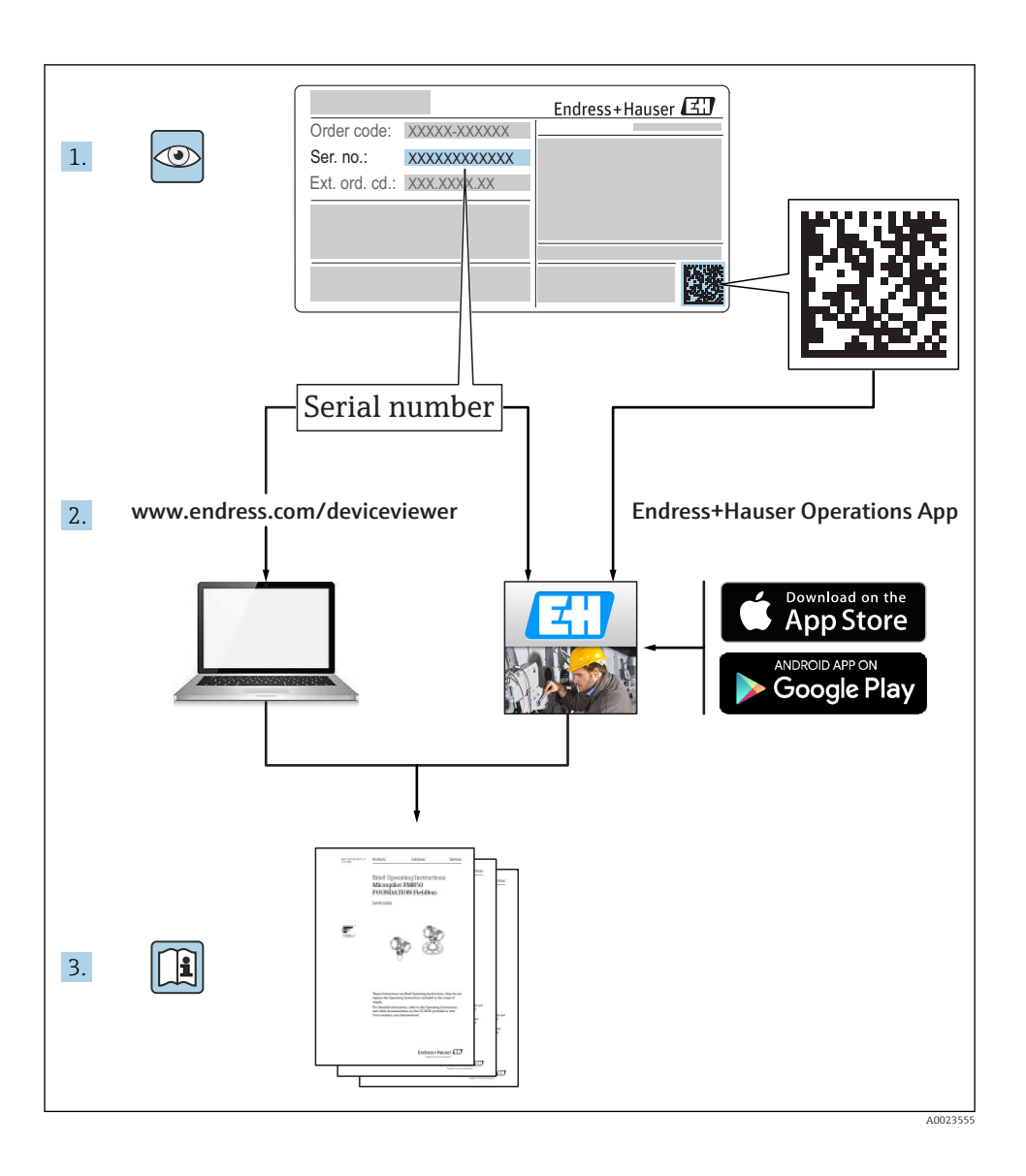

# Table of contents

| 1                                                              | Document information                                                                                                    | . 4                                  |
|----------------------------------------------------------------|----------------------------------------------------------------------------------------------------|--------------------------------------|
| 1.1                                                            | Symbols used                                                                                                    | . 4                                  |
| <b>2</b><br>2.1<br>2.2<br>2.3<br>2.4<br>2.5<br>2.6<br><b>3</b> | Basic safety instructions .<br>Requirements for the personnel .<br>Designated use .<br>Workplace safety .<br>Operational safety .<br>Product safety .<br>IT security .<br>Incoming acceptance and product identification . | 5<br>6<br>7<br>7<br>7<br>7<br>7<br>8 |
| 3.1<br>3.2                                                     | Incoming acceptance                                                                                                    | . 8<br>9                             |
| <b>4</b><br>4.1<br>4.2                                         | Storage and transport<br>Storage conditions<br>Transporting the product                                                                                                    | <b>9</b><br>9                        |
| <b>5</b><br>5.1<br>5.2<br>5.3                                  | Installation<br>Installation conditions .<br>Mounting the measuring device<br>Post-installation check .                                                                                                    | <b>11</b><br>11<br>18<br>19          |
| 6.1<br>6.2<br>6.3<br>6.4                                       | Electrical connection                                                                                                    | 20<br>29<br>30<br>30                 |
| <b>7</b><br>7.1<br>7.2                                         | <b>Operation options</b>                                                                                                    | <b>31</b><br>31<br>31                |
| 8                                                              | System integration                                                                                                    | 34                                   |
| <b>9</b><br>9.1<br>9.2<br>9.3<br>9.4<br>9.5                    | Commissioning<br>Function check .<br>Switching on the measuring device<br>Configuring the measuring device<br>Defining the tag name<br>Protecting settings from unauthorized access                                        | 34<br>34<br>35<br>35<br>35           |
| 10                                                             | Diagnostic information                                                                                                    | 35                                   |

### 1 Document information

### 1.1 Symbols used

### 1.1.1 Safety symbols

| Symbol   | Meaning                                                                                                    |
|----------|----------------------------------------------------------------------------------------------------|
| A DANGER | <b>DANGER!</b><br>This symbol alerts you to a dangerous situation. Failure to avoid this situation will result in serious or fatal injury. |
|          | <b>WARNING!</b><br>This symbol alerts you to a dangerous situation. Failure to avoid this situation can result in serious or fatal injury. |
|          | <b>CAUTION!</b><br>This symbol alerts you to a dangerous situation. Failure to avoid this situation can result in minor or medium injury.  |
| NOTICE   | NOTE!<br>This symbol contains information on procedures and other facts which do not result in<br>personal injury.                         |

### 1.1.2 Symbols for certain types of information

| Symbol | Meaning                                                                     | Symbol    | Meaning                                                                     |
|--------|-----------------------------------------------------------------------------|-----------|-----------------------------------------------------------------------------|
|        | <b>Permitted</b><br>Procedures, processes or actions that<br>are permitted. |           | <b>Preferred</b><br>Procedures, processes or actions that<br>are preferred. |
| X      | Forbidden<br>Procedures, processes or actions that<br>are forbidden.        | i         | Tip<br>Indicates additional information.                                    |
|        | Reference to documentation                                                  |           | Reference to page                                                           |
|        | Reference to graphic                                                        | 1., 2., 3 | Series of steps                                                             |
| 4      | Result of a step                                                            |           | Visual inspection                                                           |

### 1.1.3 Electrical symbols

| Symbol | Meaning                                | Symbol   | Meaning                                                                                                    |
|--------|----------------------------------------|----------|----------------------------------------------------------------------------------------------------|
|        | Direct current                         | $\sim$   | Alternating current                                                                                                    |
| N      | Direct current and alternating current | <u> </u> | <b>Ground connection</b><br>A grounded terminal which, as far as<br>the operator is concerned, is grounded<br>via a grounding system. |

| Symbol | Meaning                                                                                                    |
|--------|----------------------------------------------------------------------------------------------------|
|        | <b>Protective ground connection</b><br>A terminal which must be connected to ground prior to establishing any other connections.                                                                                                 |
| Ą      | <b>Equipotential connection</b><br>A connection that has to be connected to the plant grounding system: This may be a potential equalization line or a star grounding system depending on national or company codes of practice. |

### 1.1.4 Tool symbols

| Symbol | Meaning                | Symbol                      | Meaning                |
|--------|------------------------|-----------------------------|------------------------|
| 0      | Torx screwdriver       |                             | Flat blade screwdriver |
| •      | Cross-head screwdriver | $\bigcirc \not \sqsubseteq$ | Allen key              |
| Ń      | Open-ended wrench      |                             |                        |

### 1.1.5 Symbols in graphics

| Symbol   | Meaning        | Symbol         | Meaning                        |
|----------|----------------|----------------|--------------------------------|
| 1, 2, 3, | Item numbers   | 1., 2., 3      | Series of steps                |
| A, B, C, | Views          | A-A, B-B, C-C, | Sections                       |
| EX       | Hazardous area | $\bigotimes$   | Safe area (non-hazardous area) |
| ≈➡       | Flow direction |                | •                              |

### 2 Basic safety instructions

### 2.1 Requirements for the personnel

The personnel must fulfill the following requirements for its tasks:

- Trained, qualified specialists must have a relevant qualification for this specific function and task
- ► Are authorized by the plant owner/operator
- Are familiar with federal/national regulations
- Before beginning work, the specialist staff must have read and understood the instructions in the Operating Instructions and supplementary documentation as well as in the certificates (depending on the application)
- ▶ Following instructions and basic conditions

### 2.2 Designated use

### Application and media

Depending on the version ordered, the measuring device can also measure potentially explosive, flammable, poisonous and oxidizing media.

Measuring devices for use in hazardous areas, in hygienic applications or in applications where there is an increased risk due to process pressure, are labeled accordingly on the nameplate.

To ensure that the measuring device remains in proper condition for the operation time:

- Only use the measuring device in full compliance with the data on the nameplate and the general conditions listed in the Operating Instructions and supplementary documentation.
- Check the nameplate to verify if the device ordered can be put to its intended use in the approval-related area (e.g. explosion protection, pressure vessel safety).
- Use the measuring device only for media against which the process-wetted materials are adequately resistant.
- ► If the measuring device is not operated at atmospheric temperature, compliance with the relevant basic conditions specified in the associated device documentation is absolutely essential.
- Protect the measuring device permanently against corrosion from environmental influences.

### Incorrect use

Non-designated use can compromise safety. The manufacturer is not liable for damage caused by improper or non-designated use.

### **WARNING**

# Danger of breakage of the sensor due to corrosive or abrasive fluids or from environmental conditions!

- ► Verify the compatibility of the process fluid with the sensor material.
- Ensure the resistance of all fluid-wetted materials in the process.
- Keep within the specified pressure and temperature range.

Verification for borderline cases:

 For special fluids and fluids for cleaning, Endress+Hauser is glad to provide assistance in verifying the corrosion resistance of fluid-wetted materials, but does not accept any warranty or liability as minute changes in the temperature, concentration or level of contamination in the process can alter the corrosion resistance properties.

### Residual risks

The external surface temperature of the housing can increase by max. 10 K due to the power consumption of the electronic components. Hot process fluids passing through the measuring device will further increase the surface temperature of the housing. The surface of the sensor, in particular, can reach temperatures which are close to the fluid temperature.

Possible burn hazard due to fluid temperatures!

► For elevated fluid temperature, ensure protection against contact to prevent burns.

### 2.3 Workplace safety

For work on and with the device:

► Wear the required personal protective equipment according to federal/national regulations.

For welding work on the piping:

► Do not ground the welding unit via the measuring device.

If working on and with the device with wet hands:

► It is recommended to wear gloves on account of the higher risk of electric shock.

### 2.4 Operational safety

Risk of injury.

- Operate the device in proper technical condition and fail-safe condition only.
- ► The operator is responsible for interference-free operation of the device.

### 2.5 Product safety

This measuring device is designed in accordance with good engineering practice to meet stateof-the-art safety requirements, has been tested, and left the factory in a condition in which it is safe to operate.

It meets general safety standards and legal requirements. It also complies with the EC directives listed in the device-specific EC Declaration of Conformity. Endress+Hauser confirms this by affixing the CE mark to the device.

### 2.6 IT security

We only provide a warranty if the device is installed and used as described in the Operating Instructions. The device is equipped with security mechanisms to protect it against any inadvertent changes to the device settings.

IT security measures in line with operators' security standards and designed to provide additional protection for the device and device data transfer must be implemented by the operators themselves.

### 3 Incoming acceptance and product identification

### 3.1 Incoming acceptance

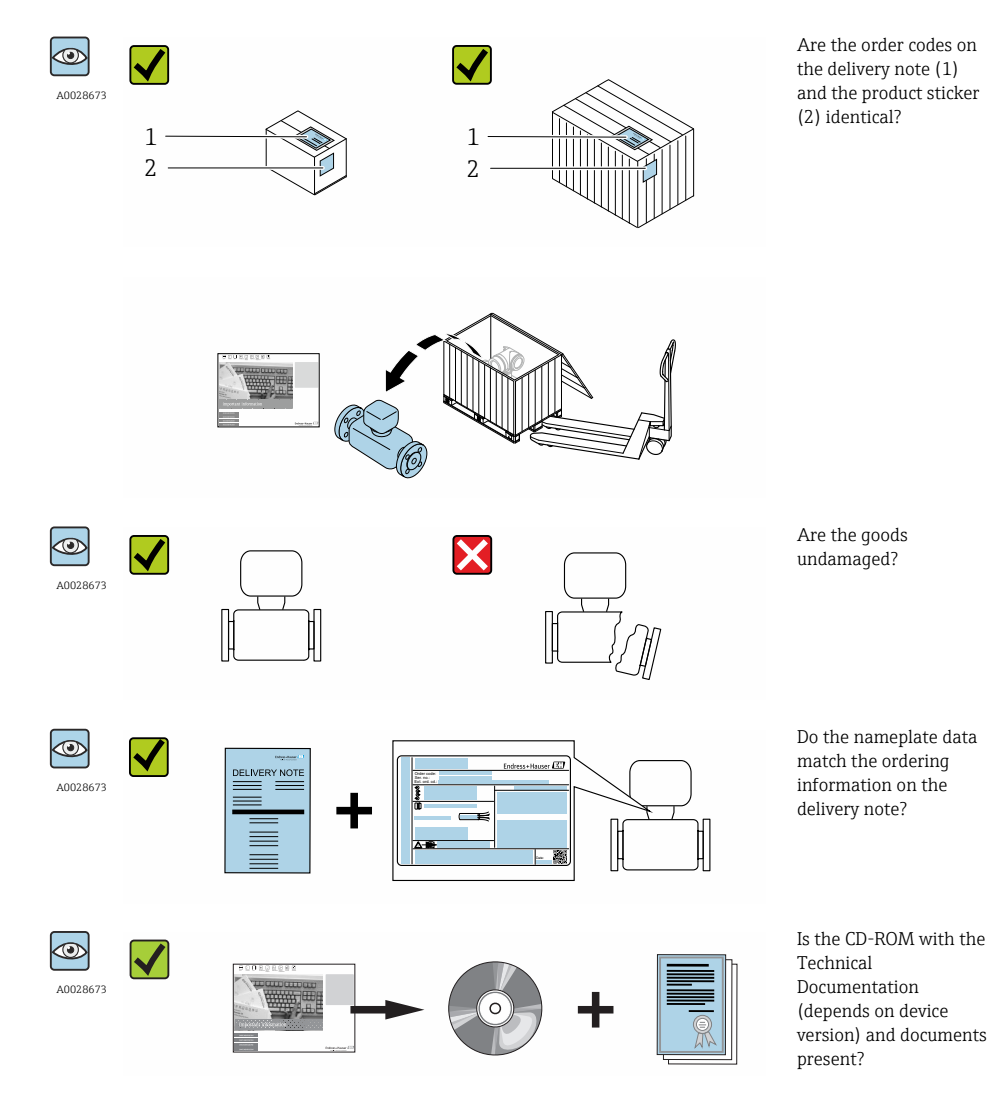

If one of the conditions is not satisfied, contact your Endress+Hauser Sales Center.
 Depending on the device version, the CD-ROM might not be part of the delivery! The Technical Documentation is available via the Internet or via the *Endress+Hauser Operations App*.

### 3.2 Product identification

The following options are available for identification of the measuring device:

- Nameplate specifications
- Order code with breakdown of the device features on the delivery note
- Enter serial numbers from nameplates in *W@M Device Viewer* (www.endress.com/deviceviewer): All information about the measuring device is displayed.
- Enter the serial number from the nameplates into the *Endress+Hauser Operations App* or scan the 2-D matrix code (QR code) on the nameplate with the *Endress+Hauser Operations App*: all the information for the measuring device is displayed.

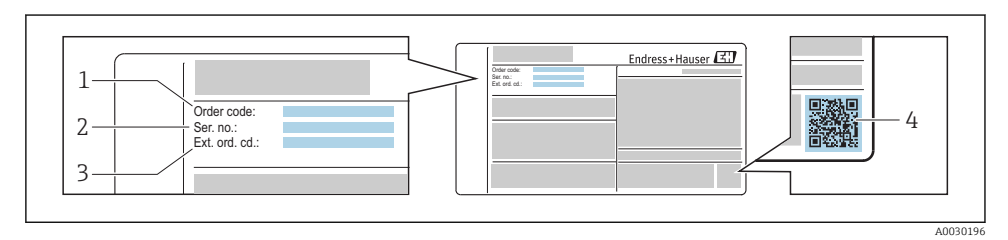

- E 1 Example of a nameplate
- 1 Order code
- 2 Serial number (Ser. no.)
- 3 Extended order code (Ext. ord. cd.)
- 4 2-D matrix code (QR code)

For detailed information on the breakdown of the specifications on the nameplate, see the Operating Instructions for the device .

### 4 Storage and transport

### 4.1 Storage conditions

Observe the following notes for storage:

- Store in original packaging.
- Do not remove protective covers or protective caps installed on process connections.
- Protect from direct sunlight.
- Select a storage location where moisture cannot collect in the measuring device.
- Store in a dry and dust-free place.
- Do not store outdoors.

Storage temperature  $\rightarrow$  🗎 14

### 4.2 Transporting the product

Transport the measuring device to the measuring point in the original packaging.

Do not remove protective covers or caps installed on process connections. They prevent mechanical damage to the sealing surfaces and contamination in the measuring tube.

### 5 Installation

### 5.1 Installation conditions

### 5.1.1 Mounting position

### Mounting location

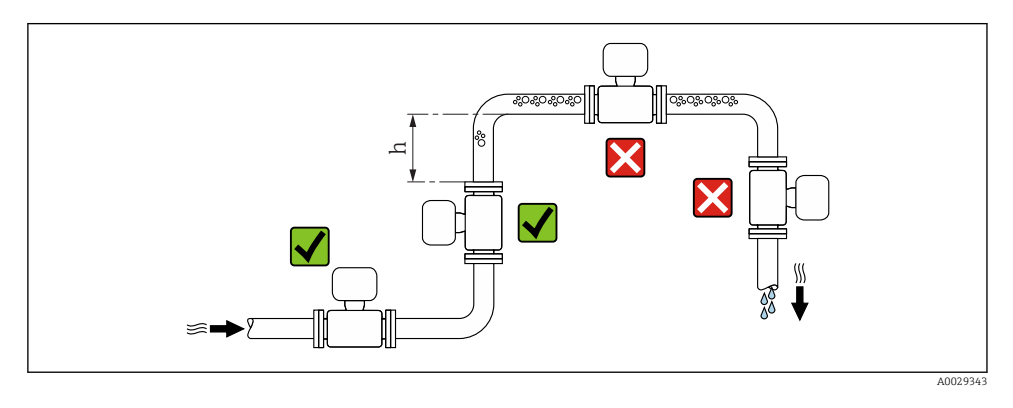

Preferably install the sensor in an ascending pipe, and ensure a sufficient distance to the next pipe elbow:  $h \geq \ 2 \times DN$ 

### Installation in down pipes

Install a siphon with a vent valve downstream of the sensor in down pipes whose length  $h \ge 1$ 

5 m (16.4 ft). This precaution is to avoid low pressure and the consequent risk of damage to the measuring tube. This measure also prevents the system losing prime.

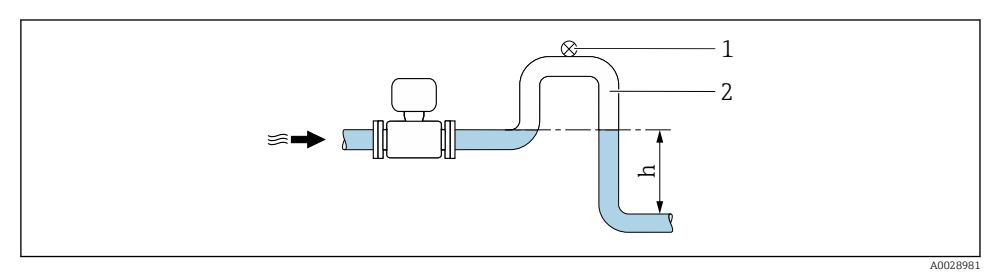

- ☑ 2 Installation in a down pipe
- 1 Vent valve
- 2 Pipe siphon
- h Length of down pipe

### Installation in partially filled pipes

A partially filled pipe with a gradient necessitates a drain-type configuration.

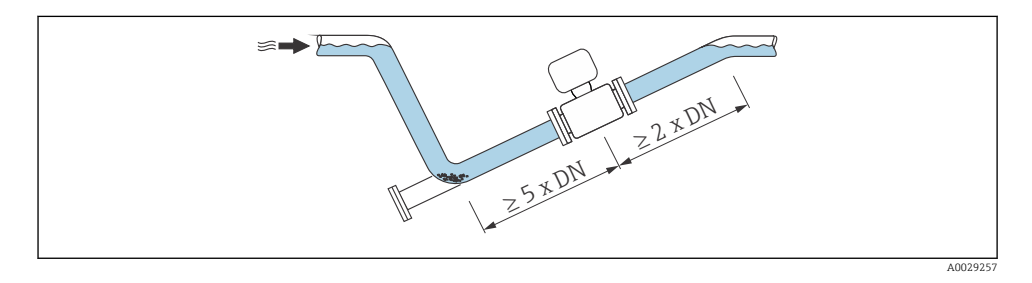

### Orientation

The direction of the arrow on the sensor nameplate helps you to install the sensor according to the flow direction.

|   | Orientation                                   |          |                             |
|---|-----------------------------------------------|----------|-----------------------------|
| A | Vertical orientation                          | A0015591 |                             |
| В | Horizontal orientation, transmitter at top    | A0015589 | <b>√ √</b> <sup>1)</sup>    |
| С | Horizontal orientation, transmitter at bottom | A0015590 | <b>√ √</b> <sup>2)</sup> 3) |
| D | Horizontal orientation, transmitter at side   | A0015592 |                             |

- 1) Applications with low process temperatures may decrease the ambient temperature. To maintain the minimum ambient temperature for the transmitter, this orientation is recommended.
- 2) Applications with high process temperatures may increase the ambient temperature. To maintain the maximum ambient temperature for the transmitter, this orientation is recommended.
- 3) To prevent the electronics module from overheating in the case of a sharp rise in temperature (e.g. CIP- or SIP processes), install the device with the transmitter component pointing downwards.

### Horizontal

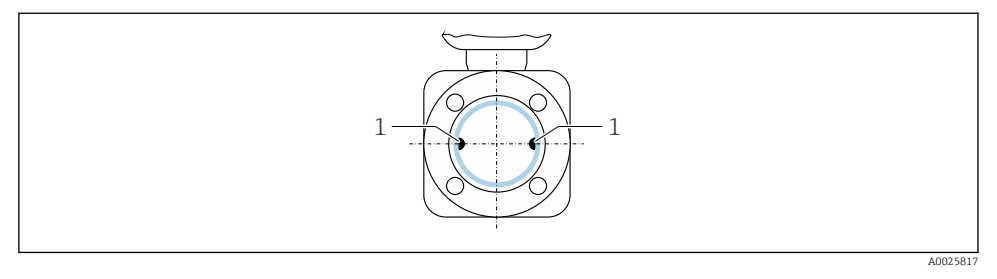

1 Measuring electrodes for signal detection

i

Ideally, the measuring electrode plane should be horizontal. This prevents brief insulation of the two measuring electrodes by entrained air bubbles.

### Valves

Never install the sensor downstream from a filling valve. If the sensor is completely empty this corrupts the measured value.

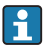

Correct measurement is only possible if the pipe is completely full. Perform sample fillings before commencing filling in production.

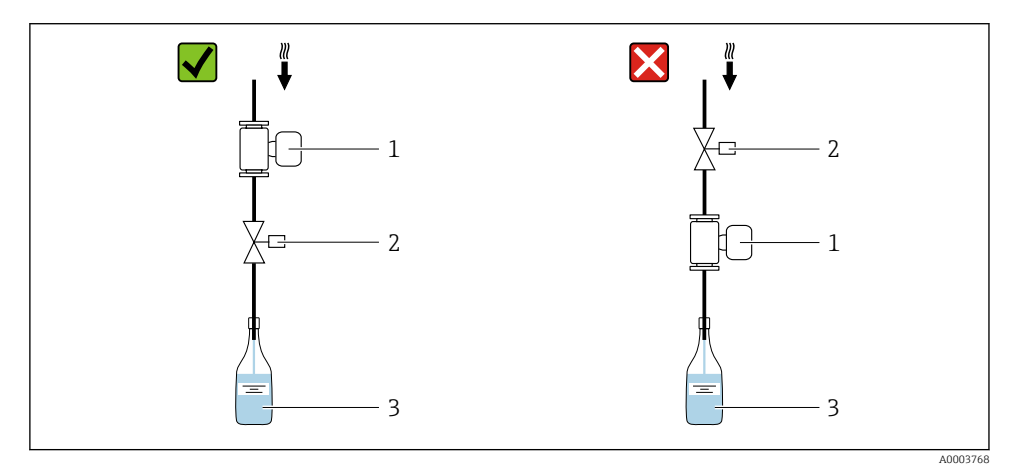

- 1 Measuring device
- 2 Filling valve
- 3 Container

### Filling systems

The pipe system must be completely full to ensure optimum measurement.

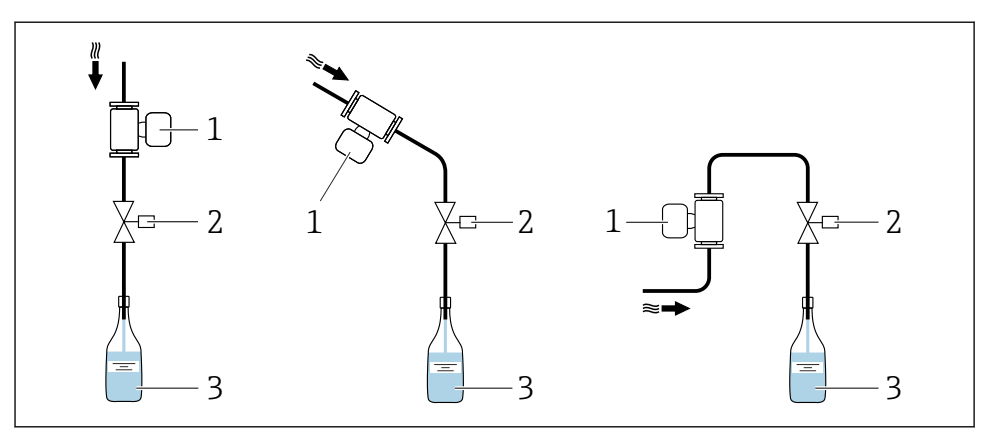

A0003795

### Filling system

- 1 Measuring device
- 2 Filling valve
- 3 Container

### Inlet and outlet runs

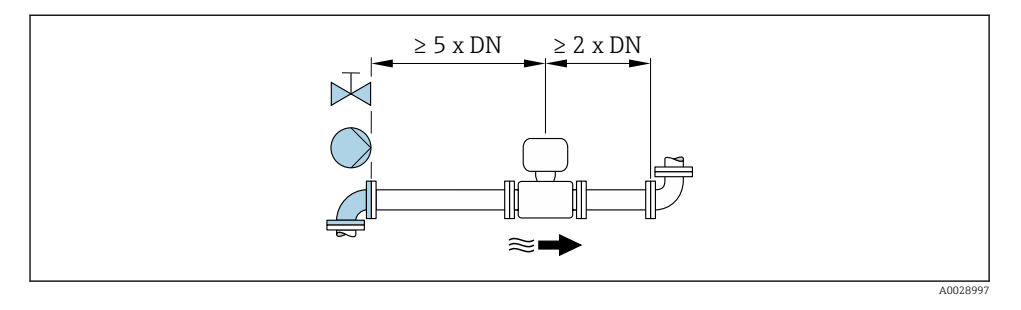

For the dimensions and installation lengths of the device, see the "Technical Information" document, "Mechanical construction" section.

### 5.1.2 Requirements from environment and process

#### Ambient temperature range

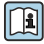

For detailed information on the ambient temperature range, see the Operating Instructions for the device.

#### Temperature tables

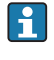

Observe the interdependencies between the permitted ambient and fluid temperatures when operating the device in hazardous areas.

For detailed information on the temperature tables, see the separate document entitled "Safety Instructions" (XA) for the device.

### System pressure

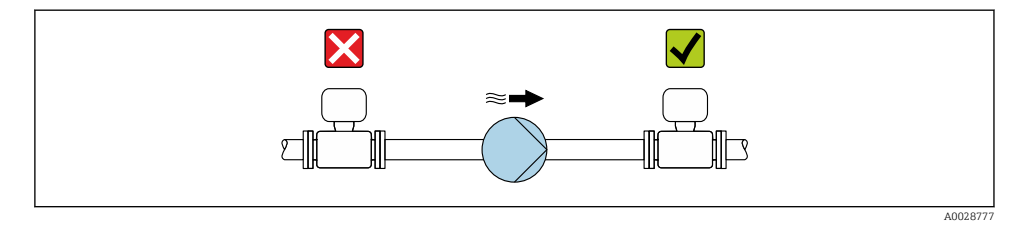

Furthermore, install pulse dampers if reciprocating, diaphragm or peristaltic pumps are used.

### Vibrations

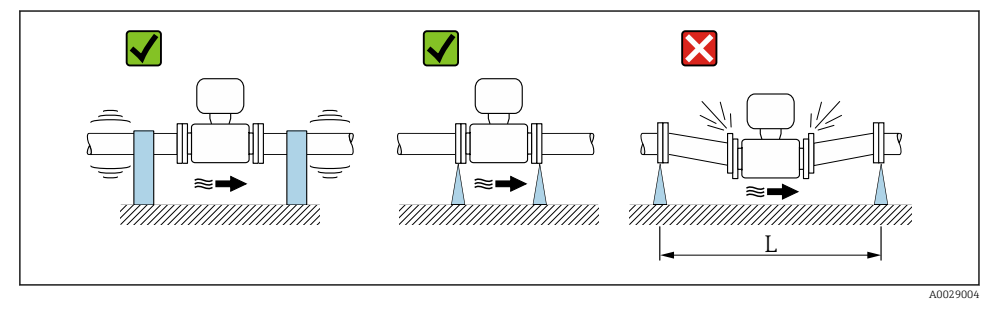

• Measures to avoid device vibrations (L > 10 m (33 ft))

### Adapters

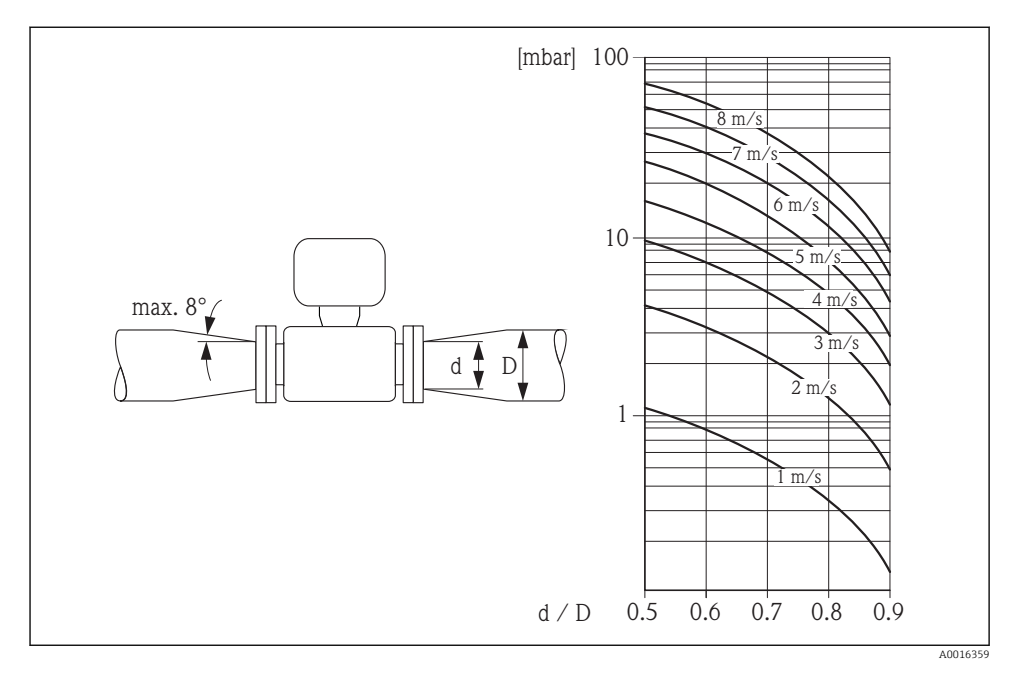

### 5.1.3 Special mounting instructions

### Information for filling systems

Correct measurement is possible only if the piping is completely filled. We therefore recommend that some test batches be carried out prior to production batching.

### Circular filling system

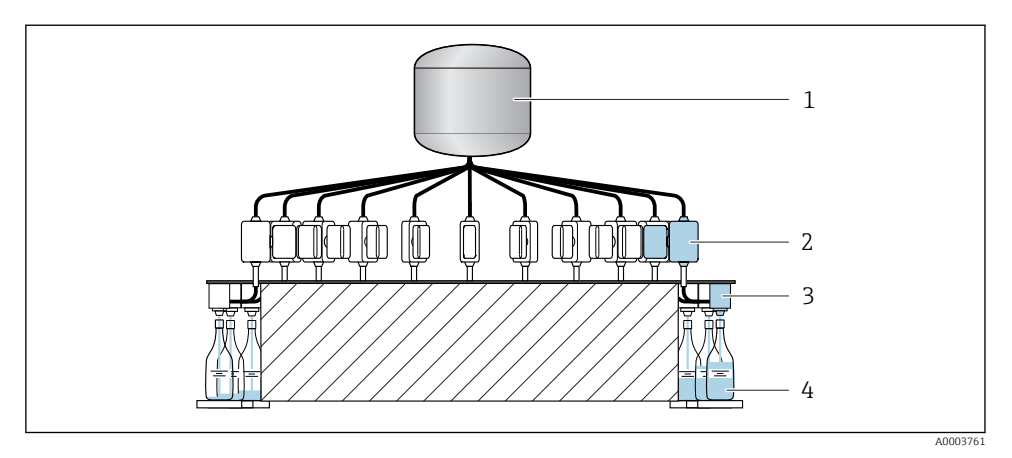

- 1 Tank
- 2 Measuring device
- 3 Batching valve
- 4 Vessel

### Linear filling system

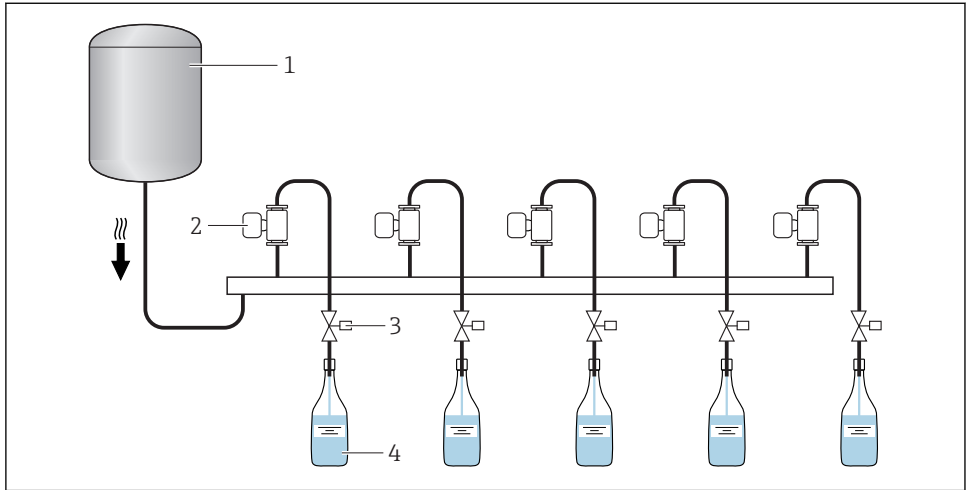

A0003762

- 1 Tank
- 2 Measuring device
- 3 Batching valve
- 4 Vessel

### 5.2 Mounting the measuring device

### 5.2.1 Required tools

### For sensor

For flanges and other process connections:

- Screws, nuts, seals etc. are not included in the scope of supply and must be provided by the customer.
- Appropriate mounting tools

#### 5.2.2 Preparing the measuring device

- 1. Remove all remaining transport packaging.
- 2. Remove any protective covers or protective caps present from the sensor.
- 3. Remove stick-on label on the electronics compartment cover.

### 5.2.3 Mounting the measuring device

### **WARNING**

#### Danger due to improper process sealing!

- Ensure that the inside diameters of the gaskets are greater than or equal to that of the process connections and piping.
- Ensure that the gaskets are clean and undamaged.
- ► Install the gaskets correctly.

Depending on the order option, the measuring device is supplied with or without pre-installed process connections. Pre-installed process connections are secured to the measuring device using 4 hexagonal-headed bolts.

• Ensure that the direction of the arrow on the nameplate of the sensor matches the flow direction of the fluid.

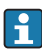

Depending on the application and pipe length, the measuring device may need to be supported or additionally secured.

### 5.2.4 Welding the sensor into the pipe (welding connections)

### **WARNING**

#### Risk of destroying the electronics!

- ▶ Make sure that the welding system is not grounded via the sensor or transmitter.
- 1. Tack-weld the sensor to secure it in the pipe. A suitable welding jig can be ordered separately as an accessory .
- 2. Release the screws on the process connection flange and remove the sensor, along with the seal, from the pipe.
- 3. Weld the process connection into the pipe.

- 4. Reinstall the sensor in the pipe, and in doing so make sure that the seal is clean and in the right position.
- If thin-walled pipes carrying food are welded correctly, the seal is not damaged by the heat even when mounted. However, it is recommended to disassemble the sensor and seal.
  - It must be possible to open the pipe by approx. 8 mm (0.31 in).

### 5.2.5 Cleaning with pigs

It is essential to take the internal diameters of the measuring tube and process connection into account when cleaning with pigs. All the dimensions and lengths of the sensor and transmitter are provided in the separate "Technical Information" document.

### 5.2.6 Seals

When mounting the process connections, make sure that the seals in question are dry, clean, undamaged and correctly centered.

- The screws must be firmly tightened. The process connection forms a metal connection with the sensor, which ensures a defined compression of the seal.
  - Depending on the application the seals should be replaced periodically, particularly if molded seals are used (aseptic version)!
     The interval between changes depends on the frequency of the cleaning cycles, the cleaning temperature and the medium temperature.
     Replacement seals can be ordered as an accessory.

### 5.3 Post-installation check

| Is the device undamaged (visual inspection)?                                                         |   |
|----------------------------------------------------------------------------------------------------|---|
| Does the measuring device conform to the measuring point specifications?                             |   |
| For example:                                                                                         |   |
| <ul> <li>Process temperature</li> </ul>                                                              | П |
| <ul> <li>Process pressure</li> </ul>                                                                 | _ |
| Ambient temperature                                                                                  |   |
| Measuring range                                                                                      |   |
| Horizontal position of the measuring electrode plane?                                                |   |
| Has the correct orientation for the sensor been selected ?                                           |   |
| <ul> <li>According to sensor type</li> </ul>                                                         |   |
| <ul> <li>According to medium temperature</li> </ul>                                                  |   |
| <ul> <li>According to medium properties (outgassing, with entrained solids)</li> </ul>               |   |
| Does the arrow on the sensor nameplate match the direction of flow of the fluid through the piping ? |   |
| Are the measuring point identification and labeling correct (visual inspection)?                     |   |
| Is the measuring device adequately protected against vibration (attachment, support)?                |   |
| Are the inlet and outlet runs to respected? $\Rightarrow \square 14$                                 |   |

# 6 Electrical connection

The measuring device does not have an internal circuit breaker. For this reason, assign the measuring device a switch or power-circuit breaker so that the power supply line can be easily disconnected from the mains.

### 6.1 Connection conditions

### 6.1.1 Requirements for connecting cable

The connecting cables provided by the customer must fulfill the following requirements.

### Electrical safety

In accordance with applicable federal/national regulations.

### Permitted temperature range

- -40 °C (-40 °F) to +80 °C (+176 °F)
- Minimum requirement: cable temperature range  $\geq$  ambient temperature +20 K

### Signal cable

Pulse/frequency/switch output

Standard installation cable is sufficient.

Status input and switch output (batch)

Standard installation cable is sufficient.

### Modbus RS485

- The electrical connection of the shield to the device housing must be properly implemented (e.g. using a knurled nut).
  - Observe the following with regard to cable loading:
    - Voltage drop due to the cable length and cable type.
    - Valve performance.

Total length of cable in the Modbus network  $\leq$  50 m

Use a shielded cable.

Example:

Terminated device plug with cable: Lumberg RKWTH 8-299/10

Total length of cable in the Modbus network > 50 m

Use shielded twisted pair cable for RS485 applications.

Example:

- Cable: Belden item no. 9842 (for 4-wire version, the same cable can be used for the power supply)
- Terminated device plug: Lumberg RKCS 8/9 (shieldable version)

### 6.1.2 Terminal assignment

Connection is solely by means of device plug:

### There are different device versions available:

| Order code for "Output, input":                                  | Device plug |
|------------------------------------------------------------------|-------------|
| Option <b>3</b> : 2 pulse/frequency/switch outputs <sup>1)</sup> | → 🗎 22      |
| Option 4: Modbus RS485, 1 switch output (batch), 1 status input  | → 🖺 24      |
| Option 5: Modbus RS485, 2 switch outputs (batch), 1 status input | → 🗎 26      |
| Option 6: Modbus RS485 (custody transfer mode)                   | → 🗎 28      |

1) Can also be used for custody transfer mode.

### 6.1.3 Pin assignment, device plug

### Device version: 2 pulse/frequency/switch outputs

Order code for "Output, input", option 3: 2 Pulse/frequency/switch output

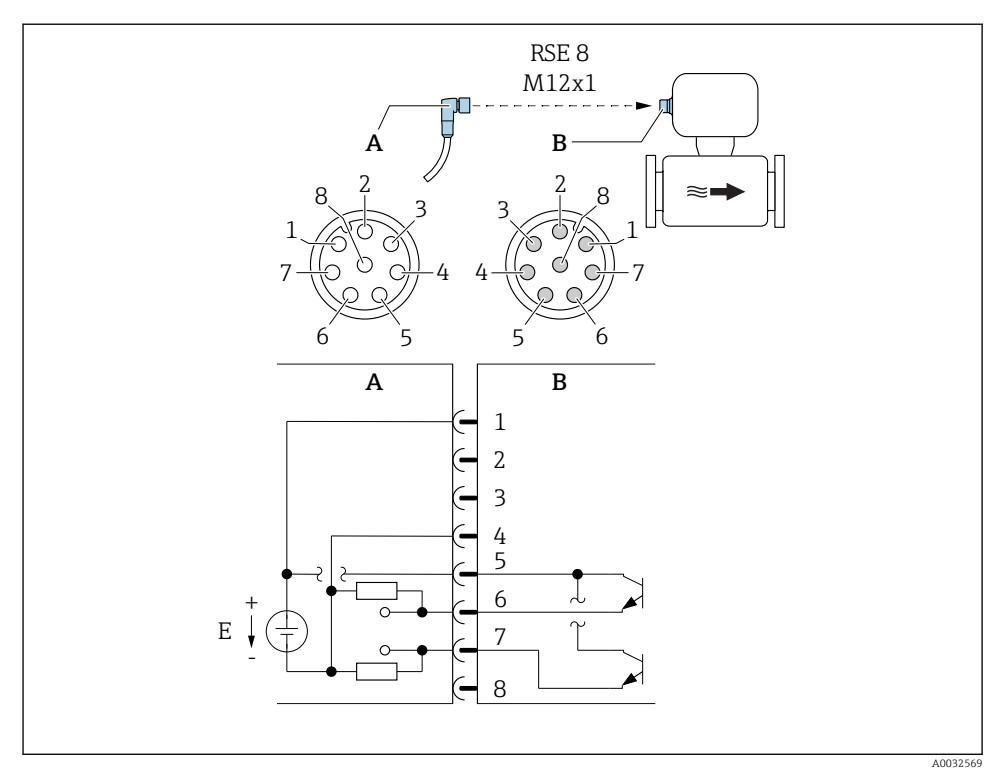

#### ☑ 5 Connection to device

- A Coupling: Supply voltage, pulse/freq./switch output
- *B Connector: Supply voltage, pulse/freq./switch output*
- *E PELV or SELV power supply*
- 1 to Pin assignment
- 8

#### Pin assignment

| Connection: Coupling (A) – Connector (B) |          |                      |  |  |
|------------------------------------------|----------|----------------------|--|--|
| Pin                                      | Assignme | ent                  |  |  |
| 1                                        | L+       | Supply voltage       |  |  |
| 2                                        | +        | Service interface RX |  |  |

| Connection: Coupling (A) – Connector (B) |                |                                 |  |
|------------------------------------------|----------------|---------------------------------|--|
| Pin                                      | Pin Assignment |                                 |  |
| 3                                        | +              | Service interface TX            |  |
| 4                                        | L-             | Supply voltage                  |  |
| 5                                        | +              | Pulse/frequency/switch output   |  |
| 6                                        | -              | Pulse/frequency/switch output 1 |  |
| 7                                        | -              | Pulse/frequency/switch output 2 |  |
| 8                                        | -              | Service interface GND           |  |

### Device version: Modbus RS485, status output and status input

Order code for "Output, input", option 4: Modbus RS485, 1 switch output (batch), 1 status input

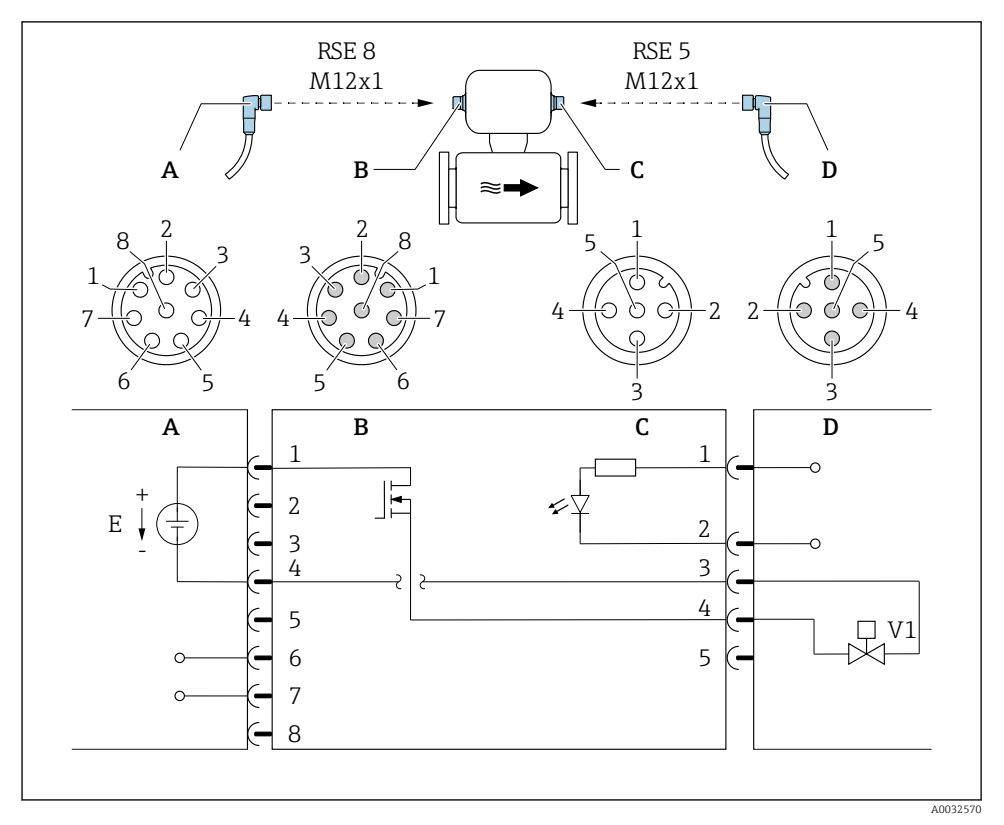

#### 6 Connection to device

- A Coupling: Supply voltage, Modbus RS485
- B Connector: Supply voltage, Modbus RS485
- *C Coupling: Switch output (batch), status input*
- D Connector: Switch output (batch), status input
- *E PELV or SELV power supply*
- V1 Valve 1 (batch)
- 1 to Pin assignment

8

| Connection: Coupling (A) – Connector (B) |                |                       | Connection: Coupling (C) – Connector (D) |            |                       |
|------------------------------------------|----------------|-----------------------|------------------------------------------|------------|-----------------------|
| Pin                                      | Pin Assignment |                       | Pin                                      | Assignment |                       |
| 1                                        | L+             | Supply voltage        | 1                                        | +          | Status input          |
| 2                                        | +              | Service interface RX  | 2                                        | -          | Status input          |
| 3                                        | +              | Service interface TX  | 3                                        | -          | Switch output (batch) |
| 4                                        | L-             | Supply voltage        | 4                                        | +          | Switch output (batch) |
| 5                                        |                | Not assigned          | 5                                        |            | Not assigned          |
| 6                                        | A              | Modbus RS485          |                                          |            |                       |
| 7                                        | В              | Modbus RS485          |                                          |            |                       |
| 8                                        | -              | Service interface GND |                                          |            |                       |

### Pin assignment

### Device version: Modbus RS485, 2 status outputs and status input

Order code for "Output, input", option 5: Modbus RS485, 2 switch outputs (batch), 1 status input

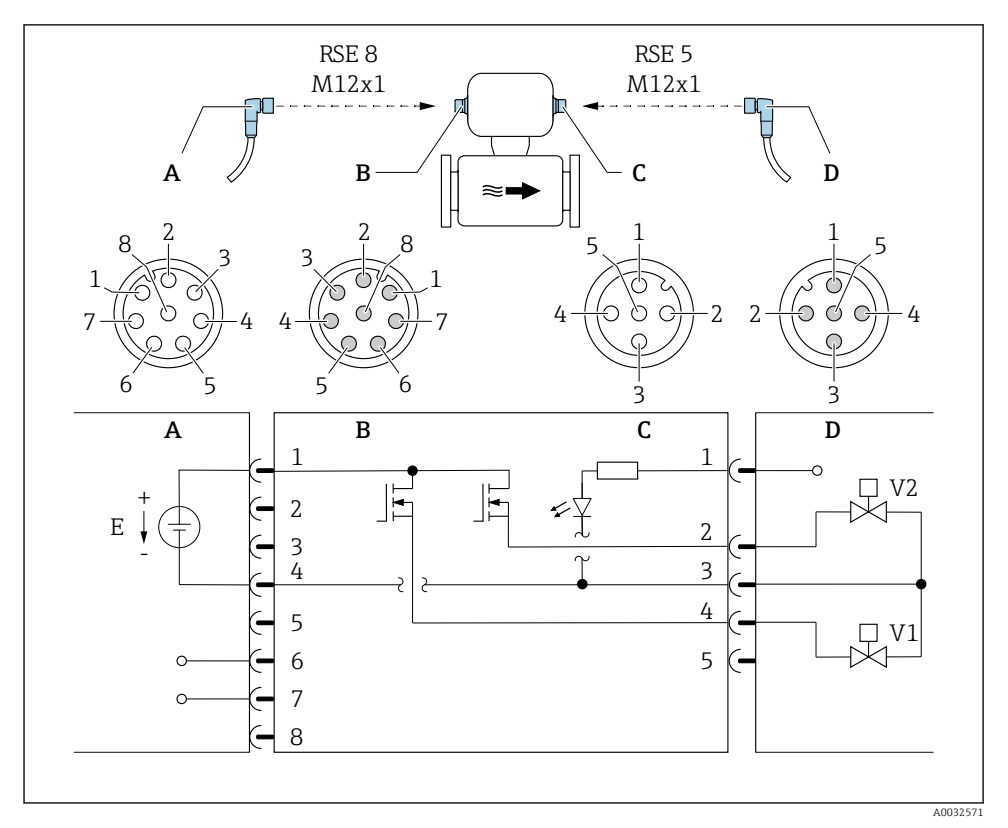

7 Connection to device

- A Coupling: Supply voltage, Modbus RS485
- B Connector: Supply voltage, Modbus RS485
- *C Coupling: Switch outputs (batch), status input*
- D Connector: Switch outputs (batch), status input
- *E PELV or SELV power supply*
- V1 Valve (batch), level 1
- V2 Valve (batch), level 2
- 1 to Pin assignment
- 8

| Connection: Coupling (A) – Connector (B) |                | Connection: Coupling (C) – Connector (D) |     |            |                              |
|------------------------------------------|----------------|------------------------------------------|-----|------------|------------------------------|
| Pin                                      | Pin Assignment |                                          | Pin | Assignment |                              |
| 1                                        | L+             | Supply voltage                           | 1   | +          | Status input                 |
| 2                                        | +              | Service interface RX                     | 2   | +          | Switch output (batch) 2      |
| 3                                        | +              | Service interface TX                     | 3   | -          | Switch outputs, status input |
| 4                                        | L-             | Supply voltage                           | 4   | +          | Switch output (batch) 1      |
| 5                                        |                | Not assigned                             | 5   |            | Not assigned                 |
| 6                                        | A              | Modbus RS485                             |     |            |                              |
| 7                                        | В              | Modbus RS485                             |     |            |                              |
| 8                                        | -              | Service interface GND                    |     |            |                              |

### Pin assignment

### Device version: Modbus RS485 (custody transfer mode)

Order code for "Output, input", option 6 (device version for custody transfer mode): Modbus RS485

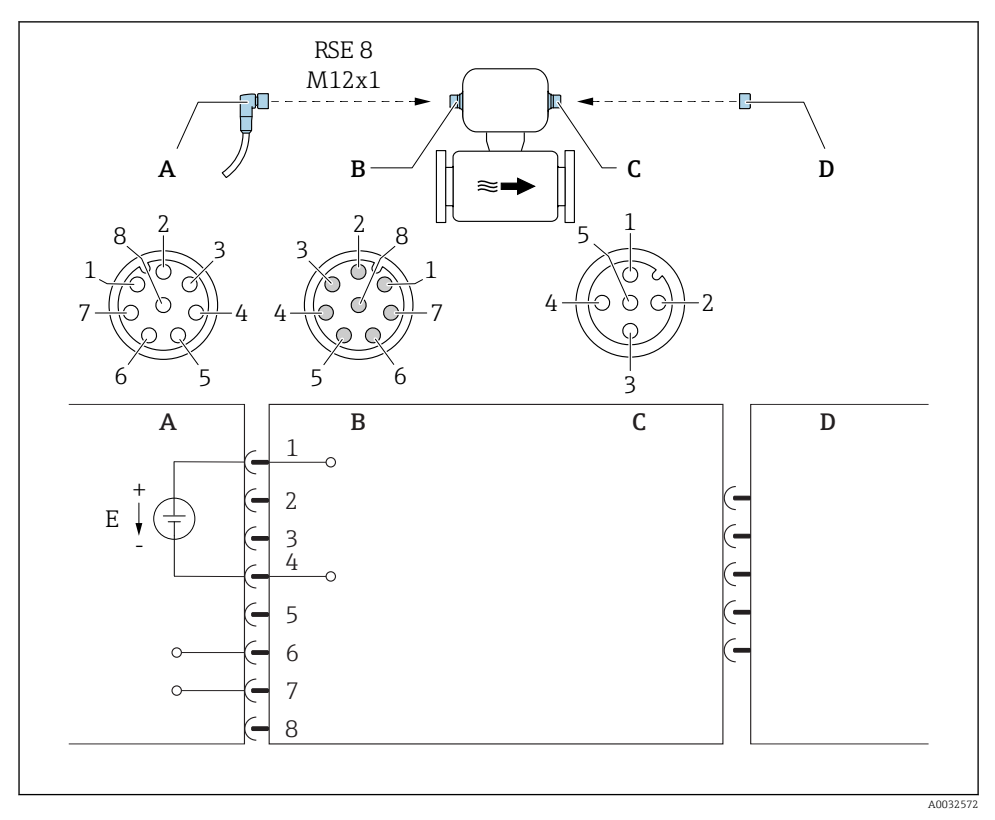

8 Connection to device

- A Coupling: Supply voltage, Modbus RS485
- B Connector: Supply voltage, Modbus RS485
- *C Coupling at device*
- *D Connector: Dongle (hardware write protection for custody transfer mode)*
- E PELV or SELV power supply

#### Pin assignment

| Connection: Coupling (A) – Connector (B) |            |                      | Connection: Coupling (C) – Connector (D) |    |  |
|------------------------------------------|------------|----------------------|------------------------------------------|----|--|
| Pin                                      | Assignment |                      | Pin Assignment                           |    |  |
| 1                                        | L+         | Supply voltage       | 1                                        | NC |  |
| 2                                        | +          | Service interface RX | 2                                        | NC |  |

| Connection: Coupling (A) – Connector (B) |               |                       | Connection: Coupling (C) – Connector (D) |            |  |
|------------------------------------------|---------------|-----------------------|------------------------------------------|------------|--|
| Pin                                      | in Assignment |                       | Pin                                      | Assignment |  |
| 3                                        | +             | Service interface TX  | 3                                        | NC         |  |
| 4                                        | L-            | Supply voltage        | 4                                        | +          |  |
| 5                                        |               | Not assigned          | 5                                        | -          |  |
| 6                                        | А             | Modbus RS485          |                                          |            |  |
| 7                                        | В             | Modbus RS485          |                                          |            |  |
| 8                                        | -             | Service interface GND |                                          |            |  |

### 6.1.4 Requirements for the supply unit

### Supply voltage

DC 24 V (nominal voltage: DC 20 to 30 V)

- The power unit must be tested to ensure that it meets safety requirements (e.g. PELV, SELV).
  - The supply voltage must not exceed a maximum short-circuit current of 50 A.

### 6.2 Connecting the measuring device

### NOTICE

Limitation of electrical safety due to incorrect connection!

### 6.2.1 Connecting the transmitter

### Connection by means of device plug

Connection is solely by means of device plug.

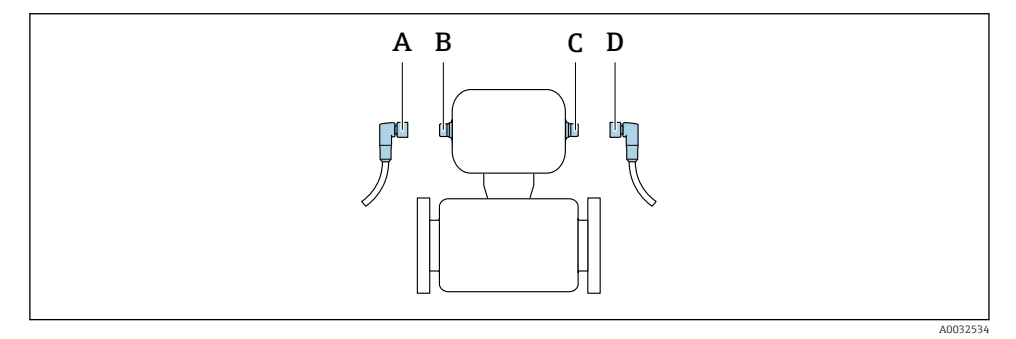

A, C Coupling B, D Plug The number of device plugs depends on the device version:

| Order code for "Output, input":                                  | Device plug |
|------------------------------------------------------------------|-------------|
| Option <b>3</b> : 2 pulse/frequency/switch outputs               | → 🗎 22      |
| Option 4: Modbus RS485, 1 switch output (batch), 1 status input  | → 🖺 24      |
| Option 5: Modbus RS485, 2 switch outputs (batch), 1 status input | → 🖺 26      |
| Option 6: Modbus RS485 (custody transfer mode)                   | → 🖺 28      |

### Grounding

Grounding is by means of a cable socket.

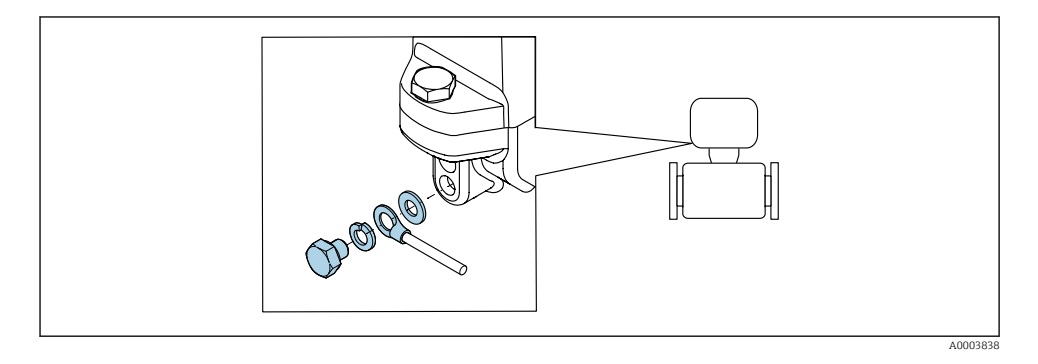

### 6.3 Ensuring the degree of protection

The measuring device fulfills all the requirements for IP67 degree of protection, Type 4X enclosure.

To guarantee IP67 degree of protection, Type 4X enclosure, carry out the following steps after the electrical connection:

► Tighten all device plugs.

### 6.4 Post-connection check

| Is the device undamaged (visual inspection)?                                                  |  |
|-----------------------------------------------------------------------------------------------|--|
| Does the supply voltage in the system match the specifications on the device's nameplate?     |  |
| Do the cables used comply with the necessary specifications?                                  |  |
| Are the maximum values for voltage and current at the pulse and status output being observed? |  |

# 7 Operation options

### 7.1 Overview of operation options

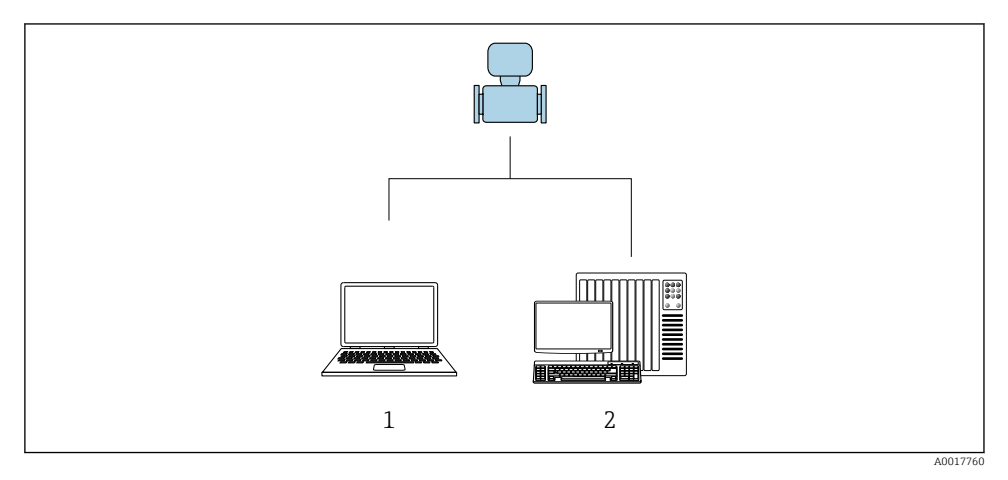

- 1 Computer with "FieldCare" or "DeviceCare" operating tool
- 2 Control system (e.g. PLC)

### 7.2 Access to the operating menu via the operating tool

### 7.2.1 Connecting the operating tool

### Using the service adapter and Commubox FXA291

Operation and configuration can be performed using the Endress+Hauser FieldCare or DeviceCare service and configuration software.

The device is connected to the USB port of the computer via the service adapter and Commubox FXA291.

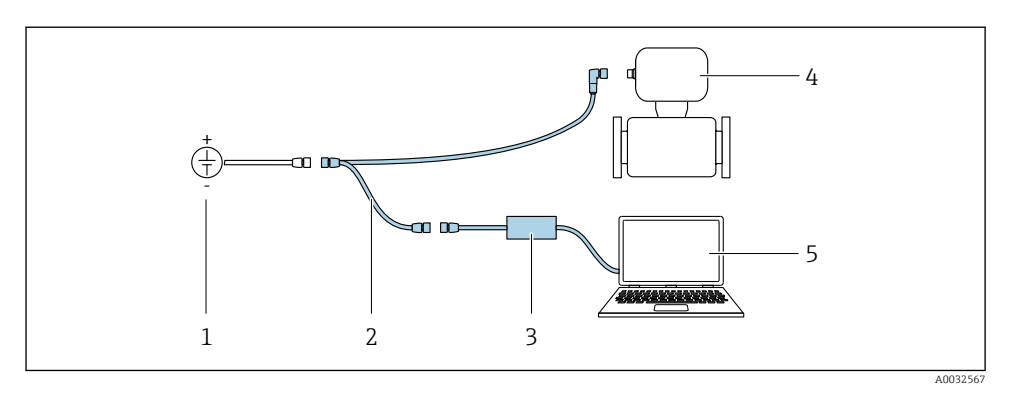

- 1 Supply voltage 24 V DC
- 2 Service adapter
- 3 Dosimag
- 4 Commubox FXA291
- 5 Computer with "FieldCare" or "DeviceCare" operating tool

### 7.2.2 FieldCare

#### Function scope

FDT-based plant asset management tool from Endress+Hauser. It can configure all smart field devices in a system and helps you manage them. By using the status information, it is also a simple but effective way of checking their status and condition.

Typical functions:

- Configuring parameters of transmitters
- Loading and saving device data (upload/download)
- Documentation of the measuring point
- Visualization of the measured value memory (line recorder) and event logbook

For additional information about FieldCare, see Operating Instructions BA00027S and BA00059S

#### Source for device description files

- www.endress.com  $\rightarrow$  Downloads
- CD–ROM (contact Endress+Hauser)
- DVD (contact Endress+Hauser)

#### Establishing a connection

Service adapter, Commubox FXA291 and "FieldCare" operating tool

- 1. Start FieldCare and launch the project.
- 2. In the network: Add a device.
  - └ The **Add device** window opens.
- 3. Select the CDI Communication FXA291 option from the list and press OK to confirm.

i

- 4. Right-click **CDI Communication FXA291** and select the **Add device** option in the context menu that opens.
- 5. Select the desired device from the list and press **OK** to confirm.
- 6. Establish the online connection to the device.

For additional information, see Operating Instructions BA00027S and BA00059S

#### User interface

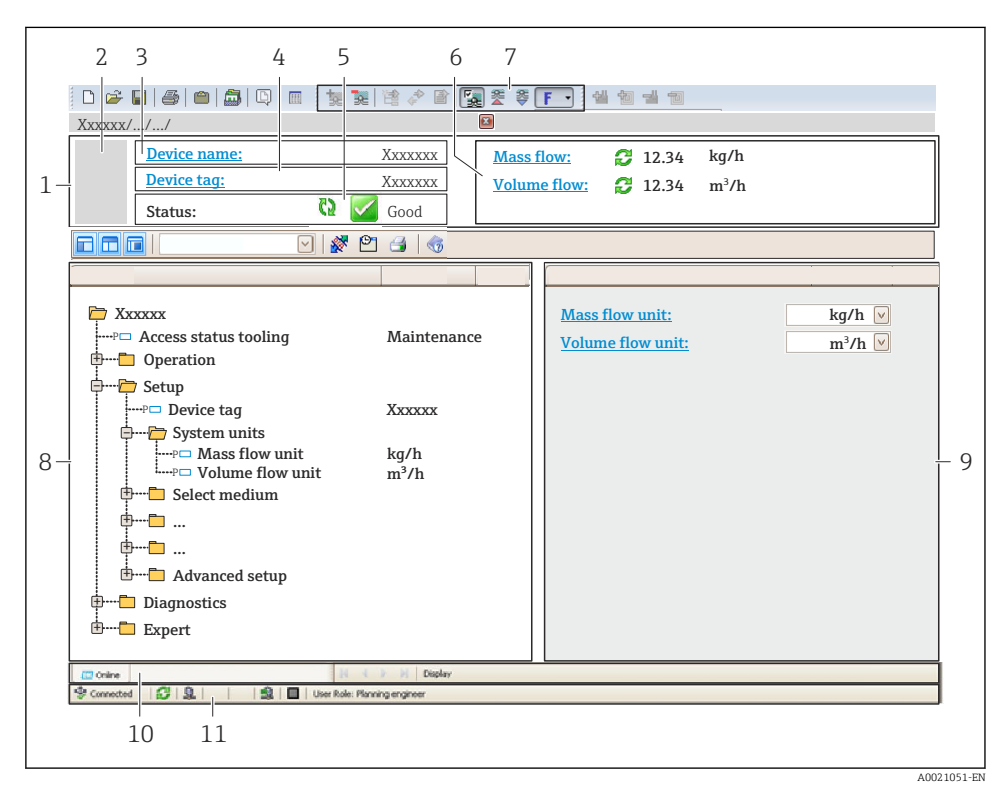

- 1 Header
- 2 Picture of device
- 3 Device name
- 4 Tag name
- 5 Status area with status signal
- 6 Display area for current measured values
- 7 Edit toolbar with additional functions such as save/restore, event list and create documentation
- 8 Navigation area with operating menu structure
- 9 Working area
- 10 Range of action
- 11 Status area

### 7.2.3 DeviceCare

#### Function scope

Tool to connect and configure Endress+Hauser field devices.

The fastest way to configure Endress+Hauser field devices is with the dedicated "DeviceCare" tool. Together with the device type managers (DTMs) it presents a convenient, comprehensive solution.

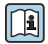

For details, see Innovation Brochure IN01047S

### Source for device description files

- www.endress.com  $\rightarrow$  Downloads
- CD–ROM (contact Endress+Hauser)
- DVD (contact Endress+Hauser)

### 8 System integration

For detailed information on system integration, see the Operating Instructions for the device.

### 9 Commissioning

### 9.1 Function check

Before commissioning the measuring device:

- ▶ Make sure that the post-installation and post-connection checks have been performed.
- "Post-installation check" checklist  $\rightarrow \square 19$
- "Post-connection check" checklist  $\rightarrow$  🗎 30

### 9.2 Switching on the measuring device

- The function check has been completed successfully. Switch on the supply voltage.
  - └ The measuring device runs through internal test functions.

The device is operational and operation commences.

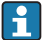

If the device does not start up successfully, a diagnostic message is displayed on the DeviceCare or FieldCare operating interface, depending on the cause of the problem: Operating Instructions for the device

#### 9.3 Configuring the measuring device

The **Setup** menu with its submenus contains all the parameters needed for standard operation.

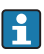

The available submenus of the specific device may vary depending on the device version (e.g. communication method).

| Submenu                              | Meaning                                                              |  |
|--------------------------------------|----------------------------------------------------------------------|--|
| System units                         | For configuring the units for all measured values                    |  |
| Status input                         | For configuring the status input                                     |  |
| Batch output                         | For configuring the switch output (batch) for controlling the valves |  |
| Pulse/frequency/switch output 1 to n | For configuring the selected output type                             |  |
| Communication                        | For configuring the digital communication interface                  |  |
| Low flow cut off                     | For configuring the low flow cut off                                 |  |

#### 9.4 Defining the tag name

To enable fast identification of the measuring point within the system, you can enter a unique designation using the **Device tag** parameter and thus change the factory setting.

### Navigation

"Setup" menu  $\rightarrow$  Device tag

#### 9.5 Protecting settings from unauthorized access

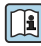

For detailed information on protecting the settings against unauthorized access, see the Operating Instructions for the device.

#### 10 **Diagnostic information**

Faults are displayed on the welcome page of the DeviceCare and FieldCare operating tools once the connection to the device has been established.

Remedial measures are provided for each diagnostic event to ensure that problems can be rectified quickly.

In DeviceCare and FieldCare: Remedial measures are displayed on the welcome page in a separate field below the diagnostic event.

www.addresses.endress.com

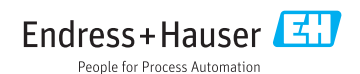